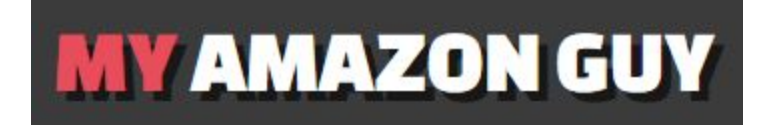

### SOP: Stage 2 SEO Using Scribbles (Helium10 Listing Optimizer)

There are 3 Phases of Keyword Optimization

1. **Product launch SEO:** Reverse engineering competitor listings and adopting the best practices.

2. **Pink word update SEO:** do at month 3 for mature listings.

3. **Advanced Strike Distance SEO** - do at month 6 for mature listings that index for 800+ Organic keywords Distribution

**Objective**: To use the Scribbles Listing Optimizer to detect and eliminate repeat keywords on Search Terms.

#### 1. Download Category Listings Report

The first thing to do is to determine which SKUs need Phase 1 or Phase 2. Do this by downloading the Category Listings Report

Hover your mouse over the Inventory Tab > Inventory Reports

| amazon s        | eller central 🛛 🏱                       |                                                                                                    |                                              |
|-----------------|-----------------------------------------|----------------------------------------------------------------------------------------------------|----------------------------------------------|
| Catalog I       | Inventory Pricing                       | Orders Advertising Sto                                                                                   | ores Programs Reports Pe                     |
| All Inventory   | Manage Inventory                        | inage Pricing Invento                                                                                    | ry Amazon Fulfills Shipping                  |
| Manage          | Manage FBA Inventory Inventory Planning | arn more   Take the tour                                                                                 | Rate this page                               |
| Action on 0 sel | Add a Product                           | KU, Title, ISBN, Search                                                                                  | 77 product(s)                                |
| Filters: St.    | Add Products via Upload                 | Inactive 🔿 Incomplete 🔿 I                                                                                | isting Removed Fulfilled By: 🦲               |
| Status          | Sell Globally                           | Product Name<br>ASIN                                                                                     | Date Created  Available Status Changed Date  |
| Active          | Upload & Manage Videos                  | Sweet Feet and Beak Safety<br>Roll Swing Bird Toy - Featur<br>es Real Pumice - Trims Nails<br>B0083TRWW4 | 08/07/2020 16:07:51<br>08/07/2020 16:50:15 6 |
| Active          | 60048<br>New                            | Platinum Tweeter Toys Fora<br>ging Feeder, Large<br>B00COG0058                                           | 08/07/2020 16:07:48<br>08/07/2020 16:50:15 6 |

Click "Select Report Type," then Select Category Listings Report

| ou can use your inventory reports to see a snapshot of your items. Le | arn more     |                     |                                                                                    |                                                                    |               |          |
|-----------------------------------------------------------------------|--------------|---------------------|------------------------------------------------------------------------------------|--------------------------------------------------------------------|---------------|----------|
| Request an Inventory Report                                           |              | $\checkmark$        |                                                                                    |                                                                    |               |          |
|                                                                       |              | Select Report Type: | Inventory Report ( Custom )                                                        |                                                                    |               |          |
|                                                                       |              |                     | Active Listings Report                                                             | duct listings with the price and quantity for each SKU. Learn more |               |          |
|                                                                       |              |                     | Open Listings Report Lite                                                          |                                                                    |               |          |
|                                                                       |              |                     | Open Listings Report Liter                                                         |                                                                    |               |          |
|                                                                       |              |                     | Cancelled Listings Report                                                          |                                                                    |               |          |
|                                                                       |              |                     | Inactive Listings Report                                                           |                                                                    |               |          |
| heck Report Status & Download                                         |              |                     | All Listings Report ( Custom )                                                     |                                                                    |               | 100      |
| Report Type                                                           | Batch ID     | 1                   | Sold Listings Report                                                               | Date & Time Completed                                              | Report Status | Download |
| Active Listings Report                                                | 496595018484 | 8/11/2020 03:19:    | Category Listings Report                                                           | 8/11/2020 03:19:29 GMT+0800 (Singapore Standard Time)              | Ready         | Download |
| Active Listings Report                                                | 496593018484 | 8/11/2020 03:04:    | Listing Quality and Suppressed Listing Report (NEW)<br>Referral Fee Proview Report | 8/11/2020 03:04:51 GMT+0800 (Singapore Standard Time)              | Ready         | Download |
| All Listings Report                                                   | 496582018484 | 8/11/2020 02:12:    | Amazon-fulfilled Inventory Report                                                  | 8/11/2020 02:12:50 GMT+0800 (Singapore Standard Time)              | Ready         | Download |
| Active Listings Report                                                | 496571018484 | 8/11/2020 00:07:    | High Volume Listings Report                                                        | 8/11/2020 00:08:05 GMT+0800 (Singapore Standard Time)              | Ready         | Download |
| Listing Quality and Suppressed Listing Report (Text)                  | 496559018484 | 8/10/2020 22:50:    | Referral Fee Discounts Report                                                      | 8/10/2020 22:50:41 GMT+0800 (Singapore Standard Time)              | Ready         | Download |
| All Listings Report                                                   | 496517018484 | 8/10/2020 18:10:2   | 20 GMT+0800 (Singapore Standard Time)                                              | 8/10/2020 18:10:32 GMT+0800 (Singapore Standard Time)              | Ready         | Download |
|                                                                       |              |                     |                                                                                    |                                                                    |               |          |

If the Category Listings Report is not available in the drop-down tab you can contact Seller Support and ask them to enable your Category Listings Report. You can either send a case, or call Amazon directly. Click this <u>YouTube video</u> on how to request Amazon to enable the Category Listings Report.

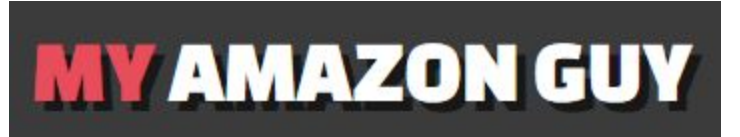

Click Request Report, wait for the file to get exported, and choose Download.

| Request an Inventory Report    |              |                         |                                                        |                                                                                |                       |          |
|--------------------------------|--------------|-------------------------|--------------------------------------------------------|--------------------------------------------------------------------------------|-----------------------|----------|
|                                |              | Select Report Type:     | Category Listings Report 🗸                             |                                                                                |                       |          |
|                                |              |                         | Download a Category Listings Report for a list of iter | ms belonging to a particular category. This report can be uploaded as an Inven | tory File. Learn more |          |
|                                |              | Select Category:        | All 🗸                                                  |                                                                                |                       |          |
|                                |              | Select Report Format:   | Excel     Text                                         |                                                                                |                       |          |
|                                |              | Listings Created After: | mm/dd/yyyy                                             |                                                                                |                       |          |
|                                |              | Select Status Filter :  | All ¥                                                  |                                                                                |                       |          |
|                                |              |                         | Request Report                                         |                                                                                |                       |          |
|                                |              |                         | $\uparrow$                                             |                                                                                |                       |          |
| heck Report Status & Download  |              |                         |                                                        |                                                                                |                       | 100      |
| Report Type                    | Batch ID     |                         | Date & Time Requested                                  | Date & Time Completed                                                          | Report Status         | Download |
| Category Listings Report (All) | 496602018484 | 8/11/2020 04:54         | 43 GMT+0800 (Singapore Standard Time)                  | 8/11/2020 04:55:04 GMT+0800 (Singapore Standard Time)                          | Ready                 | Download |
| Active Listings Report         | 496595018484 | 8/11/2020 03:19         | 11 GMT+0800 (Singapore Standard Time)                  | 8/11/2020 03:19:29 GMT+0800 (Singapore Standard Time)                          | Ready                 | Download |
| Active Listings Report         | 496593018484 | 8/11/2020 03:04         | 37 GMT+0800 (Singapore Standard Time)                  | 8/11/2020 03:04:51 GMT+0800 (Singapore Standard Time)                          | Ready                 | Download |

After downloading your Category Listings Report, you are now ready to prepare your sheet and start Auditing.

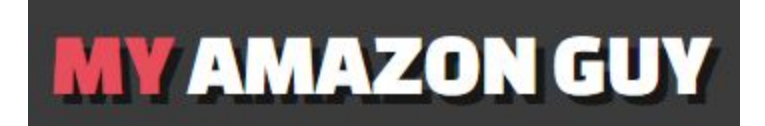

### 2. Audit Search Terms

Create your sheet by adding a Google Sheet inside the Client Folder. Name the Sheet accordingly so that it's easy to recognize.

Go to the Clients Folder and find the name of the client.

| olders                     |                            |                          |                             |                              | Name                  |
|----------------------------|----------------------------|--------------------------|-----------------------------|------------------------------|-----------------------|
| 1934 BBQ                   | Abiie/eBrig!               | Abington Lane            | ADIYOGI NUTRITION           | Advanced Supply (Humor U     | Alen Corp             |
| Amanda Panda               | American Comhole Associ    | AmzMarketSquare          | Andrew Easton (Vent, IBS, T | Arc Integrated               | Arc Integrated        |
| B-Driven Sports (Driven Ma | Baraka Sinus Care (Sinus S | Bare Biotics/Simply Zero | Barista Warrior             | Bathletix                    | BE YOURS              |
| Blacksmith Craft Dice      | Blue Orchards (Discount Pa | Boutique STF             | Brain Buster 3D             | Breakthrough Blocks          | Bud Grower            |
| Cariansbistro              | Casely                     | CeleraLife               | Chirp                       | Chris Aire Fine Jewelry & Ti | Climer Consulting     |
| Coletti Coffee             | CopperGel                  | Coramdeo Lighting        | Craddock Holdings           | Crayon King                  | Crooked Creek Antlers |

Access the folder and make sure to put the spreadsheet inside, just as shown in this image below.

|      | Drive          | Q Search in Drive                                                                                            |                           | •                                                                                                    |                                                                                                    |                                                                                                    |
|------|----------------|----------------------------------------------------------------------------------------------------|---------------------------|----------------------------------------------------------------------------------------------------|----------------------------------------------------------------------------------------------------|----------------------------------------------------------------------------------------------------|
| + •  | New            | Shared with me > Clients >                                                                                   | Advanced Supply (Humor Us | Home Goods Store) 👻 🔐                                                                                                    |                                                                                                    |                                                                                                    |
| 0    |                | Folders                                                                                                    |                           |                                                                                                    |                                                                                                    |                                                                                                    |
|      | Priority       |                                                                                                    |                           |                                                                                                    |                                                                                                    |                                                                                                    |
|      | My Drive       | ARTWORK                                                                                                    | Catalog Work              | IMAGES                                                                                                    |                                                                                                    |                                                                                                    |
| 3    | Shared with me | Files                                                                                                    |                           |                                                                                                    |                                                                                                    |                                                                                                    |
| () I | Recent         | Theo                                                                                                    |                           |                                                                                                    |                                                                                                    |                                                                                                    |
|      | Starred        | May<br>14. desimal of all the strang mag<br>25. desimal desimal stranger mag<br>25. desimal desimal stranger |                           | Of Hom (up)         I         N           Figure 2000         ID         ID           Version 2000         ID         ID           Method Network         ID         Hom (Up)           Method Network         ID         ID           Method Network         ID         ID | Index Surger actions there are not final test      The second second secon | Construction and a set of sign ( Second and and Second and Second and Se |

Create your spreadsheet just like this:

| MYA                         | MAZO                              | N GUY |
|-----------------------------|-----------------------------------|-------|
| and site of the site of the | the former in States in the first |       |

|      | Advance<br>File Edit | ed Supply - Sta<br>View Insert F | age 2 SEO<br>ormat Data | ☆⊡⊘<br>Tools Add-ons    | Help Last | edit was seconds | ago           |
|------|----------------------|----------------------------------|-------------------------|-------------------------|-----------|------------------|---------------|
| fx 1 | ~ 6 7                | 100% <del>-</del> \$             | % .0, .00               | 123 <b>-</b> Default (A | ri 🔻 🛛 10 | - B I ᢒ          | <u>A</u> À. 🖽 |
|      | А                    | В                                | С                       | D                       | E         | F                | G             |
| 1    | SKU                  | ASIN                             | Title                   | Search Terms            |           |                  |               |
| 2    |                      |                                  |                         |                         |           |                  |               |
| 3    |                      |                                  |                         |                         |           |                  |               |
| 5    |                      |                                  |                         |                         |           |                  |               |

Go to your Category Listings Report, copy and paste the following information into the spreadsheet:

- SKU
- ASIN/Product ID Type
- Title/Product Name
- Search Terms

| A            | В           | C            | D          | E               | F                  |                     |
|--------------|-------------|--------------|------------|-----------------|--------------------|---------------------|
| TemplateType | Version=20  | Category=all | TemplateS  | isEdit=true     | The top 3 rows a   | Search Terms        |
| Product Type | Seller SKU  | Brand Name   | Product ID | Product ID Type | Product Name       | generic_keywd       |
| feed_product | item_sku    | brand_name   | external_p | external_produc | item_name          | erds girlfriends p  |
| DRINKING_CU  | 3-RMJB-JGV  | R US HOME G  | 1202903287 | UPC             | it Ideas for Mom   |                     |
| kitchen      | -5BMU-HBW   | R US HOME G  | OODS       | 1               | 970 Wine Glasse    |                     |
| DRINKING_CU  | 9-OPX7-G5C  | Sodilly      |            | Love            | You More Tumb      |                     |
| DRINKING_CU  | -0XRD-W9V   | Sodilly      |            | My Favorite Ch  | nild Gave Me This  | ine whiskey seve    |
| DRINKING_CU  | JJ-DS50-83U | R US HOME G  | 1202903135 | UPC             | nt Glasses for Pai | rt oversized cool   |
| DRINKING_CU  | 2-6FPU-NW   | umor Us Good | 1202903305 | UPC             | it Ideas for Mom   |                     |
| DRINKING_CU  | R-4N1Q-4DG  | Sodilly      |            | Best            | Auntie Ever Tum    | ies supplies bre    |
| DRINKING_CU  | S-NC75-FAK  | R US HOME G  | 1202903122 | UPC             | nt Glasses for Par |                     |
| DRINKING_CU  | J-QNGK-RZ8  | Sodilly      |            | Vint            | age Tumblers - 1   | hiskey third vaso   |
| DRINKING_CU  | Y-6UBG-8120 | R US HOME G  | 1202903148 | UPC             | nt Glasses for Par |                     |
| kitchen      | 8-IV1E-V8C  | Sodilly      |            | Vint            | age Tumblers - 1   |                     |
| kitchen      | B-4809-Y7Y  | Sodilly      |            | Insula          | ted Tumbler Set    |                     |
| DRINKING_CU  | U-G32I-TECV | R US HOME G  | OODS       | Insula          | ted Tumbler Set    | wetal glas winog    |
| DRINKING_CU  | Z-VAFU-FJG  | or Us Home G | 5827100751 | UPC             | it Ideas for Mom   | by on the yaco do o |
| DRINKING_CU  | Z-YGUT-G2W  | R US HOME G  | 1202903145 | UPC             | nt Glasses for Par | eventri vaso de c   |
| DRINKING_CU  | 0-RKY8-P9Z  | R US HOME G  | 1202903124 | UPC             | nt Glasses for Par | k anniversarys of   |
| DRINKING_CU  | 9-X4TD-1LM  | R US HOME G  | 1202903133 | UPC             | nt Glasses for Par | r second vaso de    |
| DRINKING_CU  | C-B3VZ-00G  | R US HOME G  | 1202903091 | UPC             | 12 oz White Tur    | uzo assortment b    |
| kitchen      | Q-U6IG-5X4  | Sodilly      |            | Best            | Wife Ever - Tum    |                     |
| kitchen      | T-PY87-XKJ  | Sodilly      |            | Vint            | age Tumblers - 1   |                     |
| DRINKING_CU  | V-QQZO-QB   | R US HOME G  | 1202903093 | UPC             | er -12 oz White    | sayings cool no     |
| DRINKING_CU  | Y-YS1Q-HXG  | Sodilly      | 1202903419 | UPC             | d - Vintage 41 Ye  | oyfriends bosse     |
| DRINKING_CU  | Z-H9AB-3TL  | Sodilly      |            | Vint            | age Tumblers - 1   |                     |
| DRINKING_CU  | 3-2ZPB-GNP  | R US HOME G  | 1202903292 | UPC             | nt Ideas for Mom   | eds girlfriends pla |

After all the information you need has already been transferred to your spreadsheet (just as shown below), make sure you fill in the missing cells the best way you can.

**Tip:** You may sort this alphabetically by Titles or by Search Terms. Similar or like-products typically have the same search terms. If you identify that multiple products use the same sets of keywords for Search Terms (i.e. Parentage/Variation Family), you may simply copy and paste the same Search Terms on all similar products.

**Exception:** If the POC/Manager says to utilize the real estate of the variation tree, you may need to use different Search Terms for all child ASINS even if they are under one parent ASIN.

| A             | B               | с                                          | D                                      |
|---------------|-----------------|--------------------------------------------|----------------------------------------|
| SKU           | ASIN/Product ID | Title                                      | Search Terms                           |
| 03-RMJB-JGVL  | 812029032876    | 1943 77th Birthday Gifts for Women Men -   | 1 mens man dollars decor woman moi     |
| 04-5BMU-HBWN  | 7               | 1970 Wine Glasses                          |                                        |
| 09-OPX7-G5CA  |                 | Love You More Tumblers                     |                                        |
| 0D-0XRD-W9WF  | J               | My Favorite Child Gave Me This Cup Tumb    | 1                                      |
| 0J-DS50-83UI  | 812029031350    | 1970 50th Birthday Gifts for Men and Wome  | e man woman uncle aunt day fathers ı   |
| 0Q-6FPU-NWOZ  | 812029033057    | 1984 36th Birthday Gifts for Women Men -   | 1 man woman sister aunt uncle brothe   |
| 0R-4N1Q-4DGH  | -               | Best Auntie Ever Tumblers                  | -                                      |
| 0S-NC75-FAKA  | 812029031220    | 1954 66th Birthday Gifts for Men and Wome  | e aunt uncle grandma grandpa man w     |
| 0U-QNGK-RZ8T  | -               | Vintage Tumblers - 1979                    |                                        |
| 0Y-6UBG-8I2G  | 812029031480    | 1986 34th Birthday Gifts for Men and Wome  | e man woman uncle aunt day fathers i   |
| 18-IV1E-V8CT  | -               | Vintage Tumblers - 1980                    | -                                      |
| 1B-4809-Y7YU  |                 | Insulated Tumbler Set - 1999               |                                        |
| 1U-G32I-TECW  |                 | Insulated Tumbler Set - 1979               |                                        |
| 1Z-VAFU-FJGD  | 858271007514    | 1994 26th Birthday Gifts for Women Men -   | under 20 25 30 50 dollars man wom      |
| 1Z-YGUT-G2W3  | 812029031459    | 1982 38th Birthday Gifts for Men and Wome  | e man woman uncle aunt day fathers i   |
| 20-RKY8-P9Z9  | 812029031244    | 1956 64th Birthday Gifts for Men and Wome  | e man woman uncle aunt day fathers i   |
| 29-X4TD-1LM2  | 812029031336    | 1967 53rd Birthday Gifts for Men and Wom   | e man woman uncle aunt day fathers i   |
| 2C-B3VZ-00G4  | 812029030919    | 1954 65th Birthday Gifts for Women Men -   | Lush happy banner card candles sa:     |
| 2Q-U6IG-5X4V  | (S-2)           | Best Wife Ever - Tumbler                   |                                        |
| 2T-PY87-XKJK  | 3               | Vintage Tumblers - 1960                    | _                                      |
| 2W-QQZO-QBQ:  | 812029030933    | 1994 25th Birthday Gifts for Women or Men  | n sister aunt uncle brother grandma gr |
| 2Y-YS1Q-HXGX  | 812029034191    | 1979 41st Birthday Gifts for Women Men - 3 | under beast age emerald hill bronze    |
| 2Z-H9AB-3TLR  | -               | Vintage Tumblers - 1999                    |                                        |
| 33-2ZPB-GNP7  | 812029032920    | 1988 32nd Birthday Gifts for Women Men -   | mens man dollars decor woman moi       |
| 38-ZBSO-HSV8  | 812029033989    | Not A Day Over Fabulous - 12 oz Mint Insu  | l balloons candles candle jewelry nap  |
| 3F-CGCP-MD8C  | -               | Insulated Tumbler Set - 1984               | -                                      |
| 3I-I1YF-OJCI  | 858271007927    | 1958 62nd Birthday Gifts for Men and Wom   | aunt uncle grandma grandpa rocas l     |
| 3S-U7Z1-BXPC  | 812029031374    | 1972 48th Birthday Gifts for Men and Wome  | e man woman uncle aunt day fathers i   |
| 3X-AD3V-WVKF  | 812029030117    | Love You to the Moon and Back Funny Soc    | ankle dress crazy funky coworker fo    |
| 3Y-CF1V-3P50  | _               | Engraved Insulated Tumbler - 1969          |                                        |
| 44-M740-51EX  | 812029032890    | 1958 62nd Birthday Gifts for Women Men -   | mens man dollars decor woman moi       |
| 4G-GNL5-DZ4U  | -               | Insulated Tumbler Set - 1949               |                                        |
| 4I-8K5V-GBI1  | 812029030957    | 1984 36th Birthday Gifts for Women Men -   | day son thirty five bad candy cake to  |
| 4 LI 40X-TR11 | 812029033880    | 1987 33rd Rirthday Gifts for Women Men -   | mens man dollars decor woman mou       |

Fill in the missing ASIN/ Product ID. You may use ASIN or UPC here.

Cross-check the missing Search Terms by going to Manage Inventory, input the ASIN or SKU in the Search Box, click "Edit" and "Keywords."

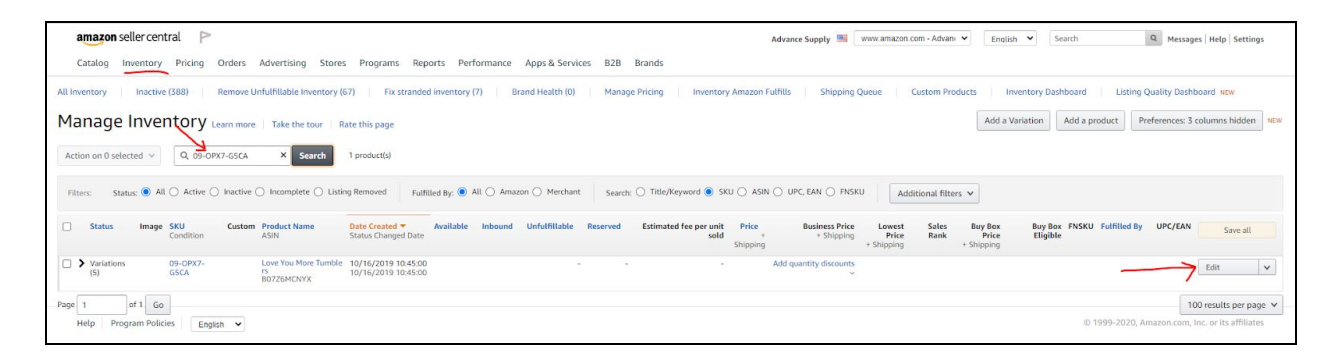

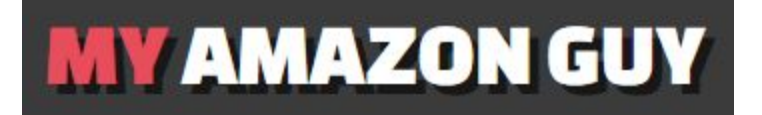

| n Amazon        |                                                    |                                                                                                    |
|-----------------|----------------------------------------------------|----------------------------------------------------------------------------------------------------|
|                 | Vital Info Variations C                            | Offer Compliance Images Description Keywords More Details                                                                                                    |
|                 |                                                    | Advanced View                                                                                                    |
| When m best exp | ultiple sellers sell the same product<br>perience. | t through a single detail page, we combine and present the best product data to ensure customers get th                                                                                                    |
| Sho             | w content currently live on the detail p           | age                                                                                                    |
|                 | Intended Use 🧿                                     | birthday                                                                                                    |
|                 |                                                    | Suggest a change                                                                                                    |
|                 |                                                    | Add More                                                                                                    |
|                 | Target Audience ᠀                                  | adults                                                                                                    |
|                 |                                                    | Add More                                                                                                    |
|                 | Other Attributes ⑦                                 | antique, cordless, waterproof                                                                                                    |
|                 |                                                    | Add More                                                                                                    |
|                 | Subject Matter 🧑                                   | 29th birthday decorations 29th birthday ideas                                                                                                    |
|                 |                                                    | Suggest a change                                                                                                    |
|                 |                                                    | Add More                                                                                                    |
|                 | Search Terms (?)                                   | mens man dollars decor woman moms small womens fun dads accessories card decoration customized hill<br>relaxation, top couples parents cards girlfriends plate cheers cool cute hat basket older female daughter<br>sisters grandmother school men's tables cups |
|                 |                                                    | Suggest a change                                                                                                    |

For the listings that do not have any Search Terms, proceed with <u>Stage 1 SEO</u>.

Next, go back to your sheet, and paste the search terms of your selected SKU/ASIN.

|     |                         | MY                                    | IMAZON                                           | GUY                                     |     |
|-----|-------------------------|---------------------------------------|--------------------------------------------------|-----------------------------------------|-----|
|     | Advanced<br>File Edit V | Supply - Stage 2<br>iew Insert Format | SEO ☆ ⊡ ⊙<br>Data Tools Add-ons Help <u>Last</u> | edit was seconds ago                    |     |
| i.  |                         | 100% - \$ % .0                        | 0 123 ▼ Default (Ari ▼ 10                        | • B I - A   • E E                       | • E |
| JX  | SKU                     |                                       |                                                  |                                         |     |
|     | A                       | В                                     | C                                                | D                                       | E   |
|     | SKU                     | A SIN/Product ID                      | Title                                            | Search Terms                            |     |
| 184 | FBM-BPG-1999\           | 812029038380                          | 1999 21st Birthday Gifts for Men and Wo          | me mens man dollars decor woman moi     |     |
| 85  | FBM-BU-964A-P           | B07KRRBJWD                            | Example                                          | man woman uncle aunt day fathers i      |     |
| 86  | FBM-BY-HJ2O-B           | B07KRTV561                            |                                                  | man woman uncle aunt day fathers i      |     |
| 87  | FBM-C7-BWC2-I           | B07QY982PS                            |                                                  |                                         |     |
| 88  | FBM-C8-3TV4-2           | B01G61P2IG                            | S.                                               | tshirt pops socket bolt driver bbq fish |     |
| 89  | FBM-CGM-LMD-            | B06ZYNQKS7                            |                                                  |                                         |     |
| 90  | FBM-D0-IE8G-K           | B07TN2YJDK                            |                                                  | mens man dollars decor woman mor        |     |
| 91  | FBM-DA-YN1B-7           | B07VQNTM6D                            |                                                  | women cups gadget mama bottles s        |     |
| 92  | FBM-DC-0UEP-\           | B07KRQQLFB                            |                                                  | man woman uncle aunt day fathers i      |     |
| 93  | FBM-DH-IE34-5[          | B07KSNJVX5                            |                                                  | man woman uncle aunt day fathers i      |     |
| 94  | FBM-DO-M5T5-1           | B07TLYF426                            |                                                  | mens man dollars decor woman mor        |     |
| 95  | FBM-E0-1910-QF          | B07QSCLZN2                            |                                                  | mens man dollars decor woman mor        |     |
| 96  | FBM-ED-JUA6-T           | B07BX21J1M                            |                                                  | aunt uncle hermano hermana grand        |     |
| 97  | FBM-EG-675W-(           | B07KSPMXCY                            |                                                  | man woman uncle aunt day fathers i      |     |
| 98  | FBM-EJ-SVU8-X           | B07KRQTWT4                            |                                                  | man woman uncle aunt day fathers i      |     |
| 199 |                         |                                       |                                                  |                                         |     |
| 200 |                         |                                       |                                                  |                                         |     |
| 201 |                         |                                       |                                                  |                                         |     |
|     |                         |                                       |                                                  |                                         |     |

### 3. Use Scribbles to Identify Repeated Keywords

Open Scribbles from Helium10 and paste your search terms on the Keyword box, just as shown on the image below, and hit "Apply".

| ut.        |                                                                                                    |                        |
|------------|----------------------------------------------------------------------------------------------------|------------------------|
| â          | SCRIBBLES<br>Listing Optimizer                                                                                                    |                        |
| Q<br>₩     | www.amazon.com                                                                                                    | Title<br>AB ab Ab ← ┌♪ |
|            | man woman uncle aunt day fathers<br>retirement pilsner brew glas th second<br>cheers fabulous son daughter kids<br>grandkids bday wine whiskey fifty      |                        |
| <b>o</b> ° | seven vaso de cerveza mand womans<br>uncal unt da fahters retiremnet bew teh<br>scond chears faboulous som daughther<br>kds wynne whiskie fift sevn siste | Bullet Point #1        |
| ш<br>拿     | brohter                                                                                                    |                        |
| Ŧ          |                                                                                                    | Bullet Point #2        |
|            |                                                                                                    | AB ab Ab ᠳ ┍           |
|            |                                                                                                    | Bullet Point #3        |
|            |                                                                                                    | AB ab Ab ← ┍           |
|            |                                                                                                    | Bullet Point #4        |
|            | Apply                                                                                                    | AB ab Ab ← г           |
|            |                                                                                                    |                        |

Grab your ASIN from your Inventory Page or from your Sheet and paste it on your Import Listing Feature on Scribbles. Click Apply.

| **       |                                |                       | TOOLS | PROFITS      | FOLLOW-UP                 | FREEDOM TICKET     |                    | E 4                                  | •        |
|----------|--------------------------------|-----------------------|-------|--------------|---------------------------|--------------------|--------------------|--------------------------------------|----------|
| â        | SCRIBBLES<br>Listing Optimizer |                       |       |              |                           |                    | ■Learn  BSave  SHi | tory Clear & Import Listing          | & Export |
| ٩        | www.amaten.com                 | Title                 |       |              |                           |                    |                    | 🖉 0/200 bytes, 0 characters, 0 words | Ignore 🕥 |
| <b>%</b> |                                | AB ab Ab 🗂 🏳 😲 Copy   |       |              |                           |                    |                    |                                      |          |
|          | BUTKINDIWU                     |                       |       |              |                           |                    |                    |                                      | 11       |
| ••       | Cancel Apply                   | Bullet Point #1       |       | 🖉 0/100 byte | es, O characters, O words | Ignore 🔵 Subject I | Matter #1          | 🖉 0/50 bytes, 0 characters, 0 words  | Ignore 🕥 |
| ыí       | <u> </u>                       | AB ab Ab 👈 🗗 🥹 🔂 Copy |       |              |                           | AB ab              | Ab 🗂 🏳 Po Copy     |                                      |          |

This will import your existing copy- from Titles to Bullets and Product Description!

|                                                                                                    |                                                                                                    | TOOLS PROFITS                                                                                                  | FOLLOW-UP                                                                                 | FREEDOM T                                   | TICKET                                                                                      | 8                                                                                                    | ¢ (                  |   |
|----------------------------------------------------------------------------------------------------|----------------------------------------------------------------------------------------------------|----------------------------------------------------------------------------------------------------|-------------------------------------------------------------------------------------------|---------------------------------------------|---------------------------------------------------------------------------------------------|----------------------------------------------------------------------------------------------------|----------------------|---|
|                                                                                                    | craft beer (ale, lager, stout, IPA, porter                                                                                                    | ).                                                                                                    |                                                                                           | ā                                           |                                                                                             |                                                                                                    |                      |   |
| 1957 63rd Birthday Gifts for Men and<br>Women Beer Glass - 16 oz Funny                                                                                                    | Bullet Point #3                                                                                                    | 🖉 225/100 bytes                                                                                                | 223 characters, 40 words                                                                  | Ignore                                      | Subject Matter #3                                                                           | 🖉 0/50 bytes, 0 characters, 0 words                                                                                           | Ignor                | 6 |
| ASIN: B07KRRBJWD<br>Words (44 / 44)                                                                                                    | AB ab Ab '                                                                                                    | RANTEE. We want want your frie<br>reason they don't love it, please re                                         | nds and relatives to absol<br>turn it back for a no quest                                 | utely love this<br>ions asked               | AB ab Ab 여 다 GoCopy                                                                         |                                                                                                    |                      |   |
| ) @                                                                                                    | Bullet Point #4                                                                                                    | 358/100 bytes                                                                                                  | , 358 characters, 59 words                                                                | Ignore 🕥                                    | Subject Matter #4                                                                           | ℓ 0/50 bytes, 0 characters, 0 words                                                                                           | Ignor                |   |
| man · woman · uncle · aunt · day ·<br>fathers · retirement · pilsner · brew · glas<br>· second · cheers · fabulous · son ·<br>daughter · kids · grandkids · bday · wine <sup>3</sup> | AB ab Ab "      P      B C Copy LOOKING FOR THE PERFECT CHRIS beer glass showcasing their milestone for men, or in a set as decorations or p                | TMAS GIFT? Everyone on your list<br>year of birth! Buy them as stocking<br>arty gifts. These unique stocking s | vill be thrilled with their n<br>9 stuffers for women, stoc<br>uffers for adults are sure | ew favorite<br>king stuffers<br>to be show- | AB ab Ab <b>ص ابن</b> Copy                                                                  |                                                                                                    |                      |   |
| whiskey • fifty • seven • vaso • cerveza                                                                                                    | Bullet Point #5                                                                                                    | 281/100 bytes                                                                                                  | 277 characters, 50 words                                                                  | Ignore 🕥                                    | Subject Matter #5                                                                           | 🖉 0/50 bytes, 0 characters, 0 words                                                                                           | Ignor                |   |
| Copy used (1) Copy unused (43)                                                                                                    | AB ab Ab ← ┌ ↔ ③  Copy<br>A GIFT THAT WON'T BECOME OUT[<br>Don't buy glasses that say 62 years o<br>on the glass says. "Vintage 1957 Age                    | ATED. The milestone year of 1957<br>a them only to become outdated in<br>d to Perfection Limited Edition."     | is clearly printed on the b<br>less than a year. The time                                 | eer mugs.<br>Iess design                    | AB ab Ab ᠳ 🏳 ট্রিCopy                                                                       |                                                                                                    |                      |   |
| Phrases (1 / 1) 🖉 Edit list                                                                                                    | Description                                                                                                    |                                                                                                    |                                                                                           |                                             |                                                                                             | 🖉 1055/2000 bytes, 1055 characters, 244 words                                                                                 | Ignor                |   |
| man woman uncle aunt day fathers<br>retirement pilsner brew glas th second cheers<br>fabulous son daughter kids grandkids bday<br>wine whiskey fifty seven vaso de cerveza           | A8 ab Ab + P @ O Copy<br>THE PERFECT GIFT FOR ANYONE<br>This is an excellent gift for you<br>BEAUTIFUL AND CLASSIC DESI<br>This pint beer mixing glass fits | friend, sister, brother, mother or fa<br>SN<br>perfectly in your hand. It's simple y                           | ther turning a little bit wis<br>et elegant design is sure t                              | er. It features h<br>o please the be        | igh-quality, dishwasher safe ink. These gli<br>er lover in your life. A generous 16 oz glas | asses can spruce up your decorations or as novelty party f<br>s is perfect for any kind of craft beer (ale, lager, stout, IPA | avors.<br>. porter). |   |
| mand womans uncal unt da fahters                                                                                                    | Search Terms                                                                                                    |                                                                                                    |                                                                                           |                                             |                                                                                             | 🖉 0/250 bytes, 0 characters, 0 words                                                                                          | Ignor                | 1 |
| retiremnet bew teh scond chears faboulous                                                                                                    | AB ab Ab 🐂 🏳 🧐 🕤 Copy                                                                                                    |                                                                                                    |                                                                                           |                                             |                                                                                             |                                                                                                    |                      |   |
| (Dicob), asea (o) (Dicob), guasea (1)                                                                                                    |                                                                                                    |                                                                                                    |                                                                                           |                                             |                                                                                             |                                                                                                    |                      |   |
| Hide used phrases 🕥                                                                                                    |                                                                                                    |                                                                                                    |                                                                                           |                                             |                                                                                             |                                                                                                    |                      |   |
|                                                                                                    |                                                                                                    |                                                                                                    |                                                                                           |                                             |                                                                                             |                                                                                                    |                      |   |

Now copy your Search Terms from your Sheet again and paste this on the "Search Terms" box on Scribbles.

| Words (44 / 44)                                                                                                    | BACKED BY OUR 100% LOVE IT<br>unique, vintage beer glass. If for so<br>refund.                                                  | GUARANTEE. We want want your friends and relatives to absolutely low<br>ome reason they don't love it, please return it back for a no questions ask                                                                                         | e this<br>ed         |                                           |                                                          |        | ,, |
|----------------------------------------------------------------------------------------------------|----------------------------------------------------------------------------------------------------|----------------------------------------------------------------------------------------------------|----------------------|-------------------------------------------|----------------------------------------------------------|--------|----|
| and another and and                                                                                                    | Bullet Point #4                                                                                                    | 2 358/100 bytes, 358 characters, 59 words Ignore                                                                                                    |                      | Subject Matter #4                         | 🖉 0/50 bytes, 0 characters, 0 words                      | Ignore | 0  |
| rethers <sup>1</sup> version and <sup>2</sup> version <sup>1</sup> version <sup>1</sup> ve | AB ab Ab ウ ゆ ⑫ Go Co<br>LOOKING FOR THE PERFECT CH<br>beer glass showcasing their miles<br>for men, or in a set as decorations  | (P)<br>RISTMAS GIFT? Everyone on your list will be thrilled with their new favo<br>tone year of birth! Buy them as stocking stuffers for women, stocking stu<br>or party gifts. These unique stocking stuffers for adults are sure to be sh | rite<br>ffers<br>ow- | AB ab Ab <b>ا ا</b> الک Copy              |                                                          |        | 1  |
| bday * . wine * . whiskey * . fifty * .                                                                                                    | Bullet Point #5                                                                                                    | 281/100 bytes, 277 characters, 50 words Ignore                                                                                                    |                      | Subject Matter #5                         | ∠ 0/50 bytes, 0 characters, 0 words                      | Ignore |    |
| Copy used (44) Copy unused (0)                                                                                                    | AB ab Ab ← → P 😉 ా⊡ Co<br>A GIFT THAT WON'T BECOME O<br>Don't buy glasses that say 62 yea<br>on the glass says, "Vintage 1957 J | (P)<br>UTDATED. The milestone year of 1957 is clearly printed on the beer mug<br>rs on them only to become outdated in less than a year. The timeless des<br>Aged to Perfection Limited Edition."                                           | is.<br>ign           | AB ab Ab 👈 🕞 🖓 Copy                       |                                                          |        | h  |
|                                                                                                    | Description                                                                                                    |                                                                                                    |                      |                                           | 🖉 1055/2000 bytes, 1055 characters, 244 words            | Ignore |    |
| man woman uncle aunt day fathers<br>retirement plasner brew glas th second cheers<br>fabulous son daughter kids grandkids biday<br>wine whiskey fifty seven vaso de cerveza                                                                                                    | AB ab Ab つ                                                                                                    | φγ                                                                                                    |                      |                                           |                                                          |        | 5  |
| mand womans uncal unt da fahters                                                                                                    | Search Terms                                                                                                    |                                                                                                    |                      |                                           | 292/250 bytes, 292 characters, 47 words                  | Ignore | 0  |
| retirement bew tell scond chears faboulous           Copy used (1)         Copy unused (0)           Hide used phrases         Image: Copy unused (0)                                                                                                    | AB ab Ab 🐂 🏴 🥹 🔂 Co<br>man woman uncle aunt day father<br>scond chears faboulous som daug                                       | py<br>s retirement pilsner brew glas th second cheers fabulous son daughter k<br>http://ds.wynne.whiskie.ftf.sevn.siste brohte                                                                                                    | ids grar             | ndkids bday wine whiskey fifty seven vaso | de cerveza mand womans uncal unt da fahters retiremnet b | ew teh | 4  |
| Hide used phrases 🌒                                                                                                    |                                                                                                    |                                                                                                    |                      |                                           |                                                          | _      | ŕ  |

Go through the list of Keywords and click them one by one. Anything that has more than one term needs to be removed from the "Search Terms" box.

Working with the Scribbles Keyword List:

- 1. Click each keyword on the keyword list
- 2. If a keyword is highlighted on the Search Terms Box, delete it.
- 3. Repeat until your click all keywords with 2 or more frequencies.
- 4. Note: Search Terms are about adding misspelled keywords and Spanish Terms.

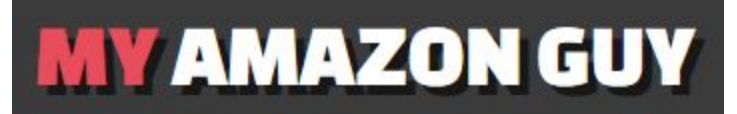

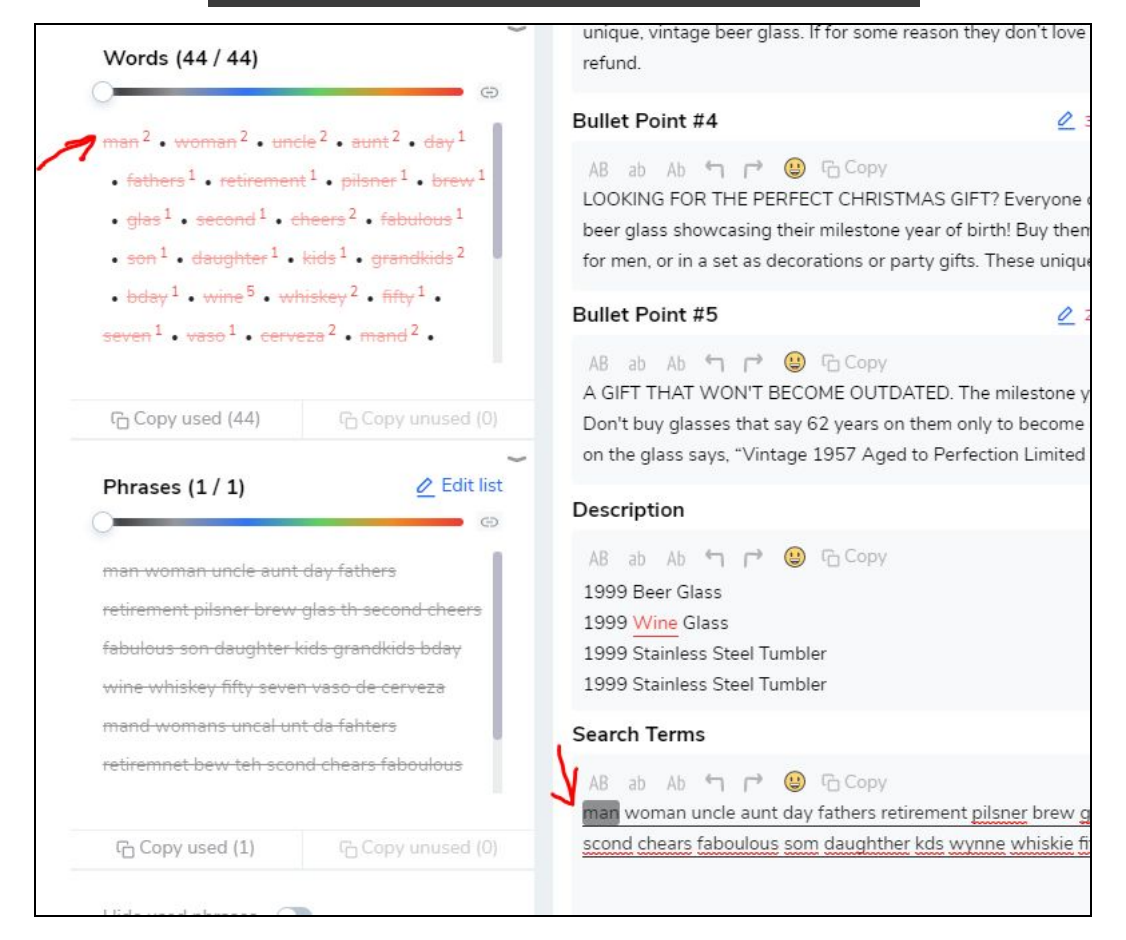

After going through the list of keywords and ensuring that there are no more duplicates on the Search Terms box, you can start adding your misspelled words and add a few Spanish translations of the keywords on the keyword Box. Just as the image is shown below.

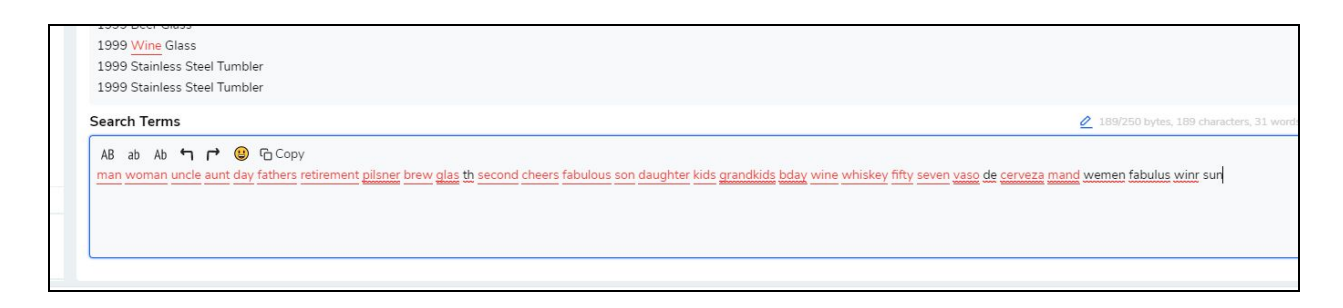

Continue to do this until you reach 249 Characters.

To make sure that all your new keywords are not used more than once, copy them again and paste them on the keyword Box.

|                                                                                                    |                                                                                                    |                                                                                                    | I GRET                                             |                                              |
|----------------------------------------------------------------------------------------------------|----------------------------------------------------------------------------------------------------|----------------------------------------------------------------------------------------------------|----------------------------------------------------|----------------------------------------------|
| ← Edit phrases list                                                                                                    | craft beer (ale, lager, stout, IPA, porter).                                                                                                    | 225/100 bytes, 223 characters, 40 words and anote                                                                                                    | Subject Matter #3                                  | 0/50 bytes. 0 charact                        |
| www.amazon.com<br>man woman uncle aunt day fathers retirement pilsner brew glas th second cheers fabulous son daughter kids | AB ab Ab 여 다 @ 급Copy<br>BACKED BY OUR 100% LOVE IT GUARANT<br>unique, vintage beer glass. If for some reason<br>refund.                                                                                                    | EE. We want want your friends and relatives to absolutely love this they don't love it, please return it back for a no questions asked                           | АВ аb Аb 🕆 Г Сору                                  |                                              |
| grandkids bday wine whiskey fifty<br>seven vaso de cerveza mand wemen                                                       | Bullet Point #4                                                                                                    | 🖉 358/100 bytes, 358 characters, 59 words Ignore 🕕                                                                                                    | Subject Matter #4                                  | 🖉 0/50 bytes, 0 charac                       |
|                                                                                                    | AB ab Ab <b>th (*) (*)</b> Copy<br>beer glass showcasing their milestone year or<br>for men, or in a set as decorations or party gli<br>stoppers this holiday season.                                                                                                    | ' birth! Buy them as stocking stuffers for women, stocking stuffers<br>ts. These unique stocking stuffers for adults are sure to be show-                        | AB ab Ab 👈 Ġ Copy                                  |                                              |
|                                                                                                    | Bullet Point #5                                                                                                    | 281/100 bytes, 277 characters, 50 words Ignore                                                                                                    | Subject Matter #5                                  | 🖉 0/50 bytes, 0 charac                       |
|                                                                                                    | A8 ab bb 역 P @ GCopy<br>A GIFT THAT WON'T BECOME OUTDATED. The milestone year of 1957 is clearly printed o<br>Don't buy glasses that say 62 years on them only to become outdated in less than a year. T<br>on the glass says, "Vintage 1957 Aged to Perfection Limited Edition." | The milestone year of 1957 is clearly printed on the beer mugs.<br>only to become outdated in less than a year. The timeless design<br>fection Limited Edition." | AB ab Ab 🍗 🏳 ઉద్దంру                               |                                              |
|                                                                                                    | Description                                                                                                    |                                                                                                    |                                                    | 🙋 1055/2000 bytes, 1055 characte             |
|                                                                                                    | AB ab Ab ← r ← ④ Cropy<br>1999 Beer Glass<br>1999 Wine Glass<br>1999 Stainless Steel Tumbler<br>1999 Stainless Steel Tumbler                                                                                                    |                                                                                                    |                                                    |                                              |
| X                                                                                                    | Search Terms                                                                                                    |                                                                                                    |                                                    | 🙋 190/250 bytes, 190 characte                |
| Cancel Apply                                                                                                    | A8 ab Ab * 1 r* (2) Co Copy<br>man woman uncle aunt day fathers retiremen                                                                                                    | t <u>pilsner</u> brew <u>glas</u> <u>t</u> b second cheers fabulous son daughter kids grad                                                                       | ndkids bday wine whiskey fifty seven <u>vaso</u> d | e <u>cerveza mand</u> wemen fabulus winr sun |
|                                                                                                    |                                                                                                    |                                                                                                    |                                                    |                                              |

Click "Apply."

Г

| Women Beer G                                                                                                    | hday Gifts for Men and<br>ilass - 16 oz Funny                         |
|----------------------------------------------------------------------------------------------------|-----------------------------------------------------------------------|
| ASIN: B07KRRBJ                                                                                                    | WD                                                                    |
| Words (29 / 29)                                                                                                    |                                                                       |
| words (297 29)                                                                                                    | <b>(</b> )                                                            |
|                                                                                                    |                                                                       |
| <ul> <li>fathers<sup>1</sup></li> <li>retirement</li> </ul>                                                                                                    | tt <sup>1</sup> • <del>pilsner <sup>1</sup></del> • brew <sup>1</sup> |
| <ul> <li>glas<sup>1</sup></li> <li>second<sup>1</sup></li> </ul>                                                                                                    | theers <sup>1</sup> • fabulous <sup>1</sup>                           |
| • son <sup>1</sup> • daughter <sup>1</sup> •                                                                                                    | kids <sup>1</sup> • grandkids <sup>1</sup>                            |
| • bday <sup>1</sup> • wine <sup>4</sup> • wi                                                                                                    | hiskey <sup>1</sup> • <del>fifty</del> <sup>1</sup> •                 |
| seven <sup>1</sup> • vaso <sup>1</sup> • cerv                                                                                                    | eza <sup>1</sup> • mand <sup>1</sup> •                                |
|                                                                                                    |                                                                       |
| wemen <sup>1</sup> • fabulus <sup>1</sup> •                                                                                                    | winr <sup>1</sup> • sun <sup>1</sup> •                                |
| wemen <sup>1</sup> • fabulus <sup>1</sup> • ·                                                                                                    | winr <sup>1</sup> • sun <sup>1</sup> •                                |
| wemen <sup>1</sup> • fabulus <sup>1</sup> • fabulus | winr <sup>1</sup> • sun <sup>1</sup> •                                |
| wemen <sup>1</sup> • fabulus <sup>1</sup> • •                                                                                                    | winr <sup>1</sup> • sun <sup>1</sup> •                                |

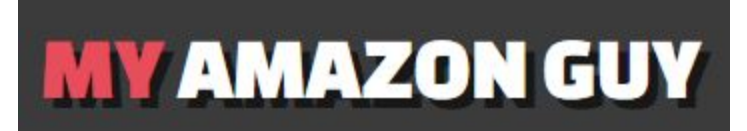

You should now see that all your keywords are used only <u>once</u>. Repeat the same process if you still see keywords being repeated more than once.

Finally, make sure to utilize all 249 characters in the Search Terms field. After this copy and paste the new Search Terms on your spreadsheet for POC or client approval.